## PROCEDURA DA SEGUIRE PER L'ISCRIZIONE AI CORSI

## Collegarsi al sito www.istitutofalcone.gov.it

## Cliccare sul seguente link

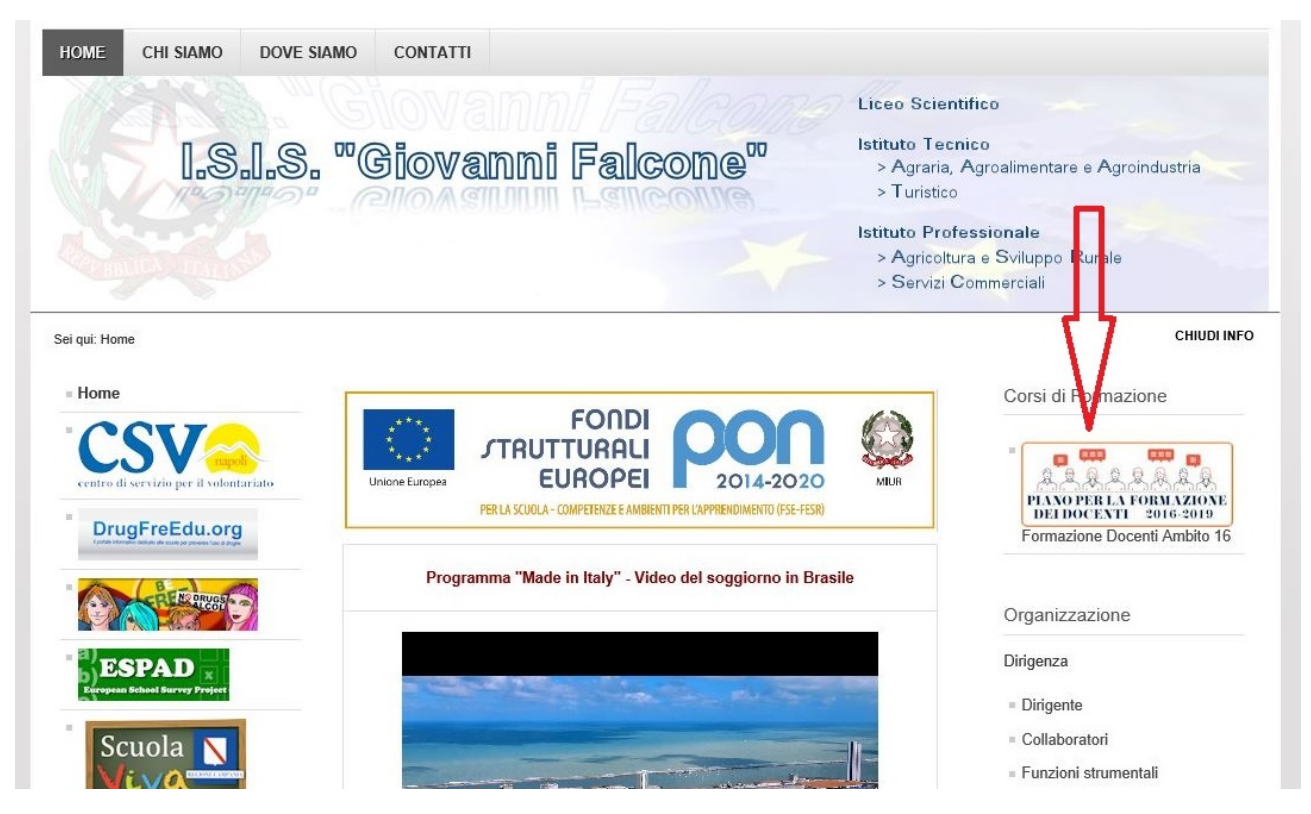

Sulla schermata successiva leggere le istruzioni e scorrere in basso

|                                                                                                    |                                                                                                    | Corsi di l'ormazione                                                                                                    |
|----------------------------------------------------------------------------------------------------|----------------------------------------------------------------------------------------------------|----------------------------------------------------------------------------------------------------|
| CSV (are)<br>entro di servizio per il volontariato                                                                                                    | Unione Europea<br>Unione Europea<br>PERLA SCUOLA- COMPETENZE E AMBIENTI PER L'APPRENDIMENTO (PSE-FESR)                                                                                                    | PIANO PER LA FORMAZIONE<br>DEL DOCENTI 2016-2019                                                                                                    |
| DrugFreEdu.org                                                                                                    |                                                                                                    | Formazione Docenti Ambito<br>16                                                                                                    |
| REPRUS                                                                                                    | Corsi di Formazione                                                                                                    |                                                                                                    |
|                                                                                                    | Informazioni sul contatto                                                                                                    | Organizzazione                                                                                                    |
| SPAD ×                                                                                                    |                                                                                                    | Dirigenza                                                                                                    |
|                                                                                                    |                                                                                                    | - Dirigente                                                                                                    |
| Scuola <u>N</u>                                                                                                    |                                                                                                    | = Collaboratori                                                                                                    |
|                                                                                                    |                                                                                                    |                                                                                                    |
| La scuola aperta a tutti                                                                                                    |                                                                                                    | Funzioni strumentali                                                                                                    |
| La scuola aperta a tutti                                                                                                    | PIANO PER LA FORMAZIONE                                                                                                    | <ul><li>Funzioni strumentali</li><li>Altri incarichi</li></ul>                                                                                                    |
| La scuola aperta a tutti<br>rogramma "Made in Italy"<br>Un Modello Educativo                                                                                           | PIANO PER LA FORMAZIONE<br>DEI DOCENTI 2016-2019                                                                                                    | <ul> <li>Funzioni strumentali</li> <li>Altri incarichi</li> <li>Uffici Amminstrativi</li> </ul>                                                                                                    |
| La scuola aperta a tutti<br>rogramma "Made in Italy"<br>Dn Modello Educativo                                                                                           | PIANO PER LA FORMAZIONE<br>DEI DOCENTI 2016-2019                                                                                                    | Funzioni strumentali     Altri incarichi Uffici Amminstrativi     D.S.G.A.                                                                                                    |
| La scuola aperta a tutti<br>rogramma "Made in Italy"<br>Dn Mödello Educativo                                                                                           | PIANO PER LA FORMAZIONE<br>DEI DOCENTI 2016-2019<br>Compilare il sottostante Modulo contatti indicando nell'Oggetto il nome del corso e nel<br>Messaggio: cognome, nome, data di nascita, scuola di provenienza, disciplina insegnata                                                                                                    | <ul> <li>Funzioni strumentali</li> <li>Altri incarichi</li> <li>Uffici Amminstrativi</li> <li>D.S.G.A.</li> <li>Uff. Contabilità</li> </ul>                                                                                                    |
| La scuola aperta a tutti<br>rogramma "Made in Italy"<br>Dr. Modello Educativo                                                                                          | PIANOPER LA FORMAZIONE<br>DEI DOCENTI 2016-2019<br>Compilare il sottostante Modulo contatti indicando nell'Oggetto il nome del corso e nel<br>Messaggio: cognome, nome, data di nascita, scuola di provenienza, disciplina insegnata<br>e recapito telefonico. E' CONSENTITA L'ISCRIZIONE AD UN SOLO CORSO.                                                                                                    | <ul> <li>Funzioni strumentali</li> <li>Altri incarichi</li> <li>Uffici Amminstrativi</li> <li>D.S.G.A.</li> <li>Uff. Contabilità</li> <li>Uff. Didattica</li> </ul>                                                                                                    |
| La scuola aperta a tutti<br>regramma "Made in Italy"<br>Dr. Modello Educativo<br>M. R. C. Scuolanext<br>SCRIZIONI <i>on line</i>                                       | PIANO PER LA FORMAZIONE<br>DEI DOCENTI 2016-2019<br>Compilare il sottostante Modulo contatti indicando nell'Oggetto il nome del corso e nel<br>Messaggio: cognome, nome, data di nascita, scuola di provenienza, disciplina insegnata<br>e recapito telefonico. E' CONSENTITA L'ISCRIZIONE AD UN SOLO CORSO.                                                                                                    | <ul> <li>Funzioni strumentali</li> <li>Altri incarichi</li> <li>Uffici Amminstrativi</li> <li>D.S.G.A.</li> <li>Uff. Contabilità</li> <li>Uff. Didattica</li> <li>Uff. Personale</li> </ul>                                                                               |
| La scuola aperta a tutti<br>regramma "Made in Italy"<br>Dr. Modello Educativo                                                                                          | Compilare il sottostante Modulo contatti indicando nell'Oggetto il nome del corso e nel<br>Messaggio: cognome, nome, data di nascita, scuola di provenienza, disciplina insegnata<br>e recapito telefonico. E' CONSENTITA L'ISCRIZIONE AD UN SOLO CORSO.                                                                                                    | <ul> <li>Funzioni strumentali</li> <li>Altri incarichi</li> <li>Uffici Amminstrativi</li> <li>D.S.G.A.</li> <li>Uff. Contabilità</li> <li>Uff. Didattica</li> <li>Uff. Personale</li> <li>Uff. Protocollo</li> </ul>                                                      |
| La scuola aperta a tutti<br>Pogramma "Made in Italy"<br>Du Modello Educativo<br>SCUOLANEXT<br>ISCRIZIONIon lines<br>scrizione corsi                                    | Compilare il sottostante Modulo contatti indicando nell'Oggetto il nome del corso e nel<br>Messaggio: cognome, nome, data di nascita, scuola di provenienza, disciplina insegnata<br>e recapito telefonico. E' CONSENTITA L'ISCRIZIONE AD UN SOLO CORSO.                                                                                                    | <ul> <li>Funzioni strumentali</li> <li>Altri incarichi</li> <li>Uffici Amminstrativi</li> <li>D.S.G.A.</li> <li>Uff. Contabilità</li> <li>Uff. Didattica</li> <li>Uff. Personale</li> <li>Uff. Protocollo</li> <li>Organi Collegiali</li> </ul>                           |
| La scuola aperta a tutti<br>rograttma "Made in Italy"<br>Dr. Mbdello Educativo<br>M CONSTRUCTION CONSTRUCTION<br>ISCRIZIONION IN<br>scrizione corsi<br>Perta Formativa | Image: State of the state of the state | <ul> <li>Funzioni strumentali</li> <li>Altri incarichi</li> <li>Uffici Amminstrativi</li> <li>D.S.G.A.</li> <li>Uff. Contabilità</li> <li>Uff. Didattica</li> <li>Uff. Personale</li> <li>Uff. Protocollo</li> <li>Organi Collegiali</li> <li>Giunta Esecutiva</li> </ul> |

## Cliccare in basso sulla barra "Modulo contatti":

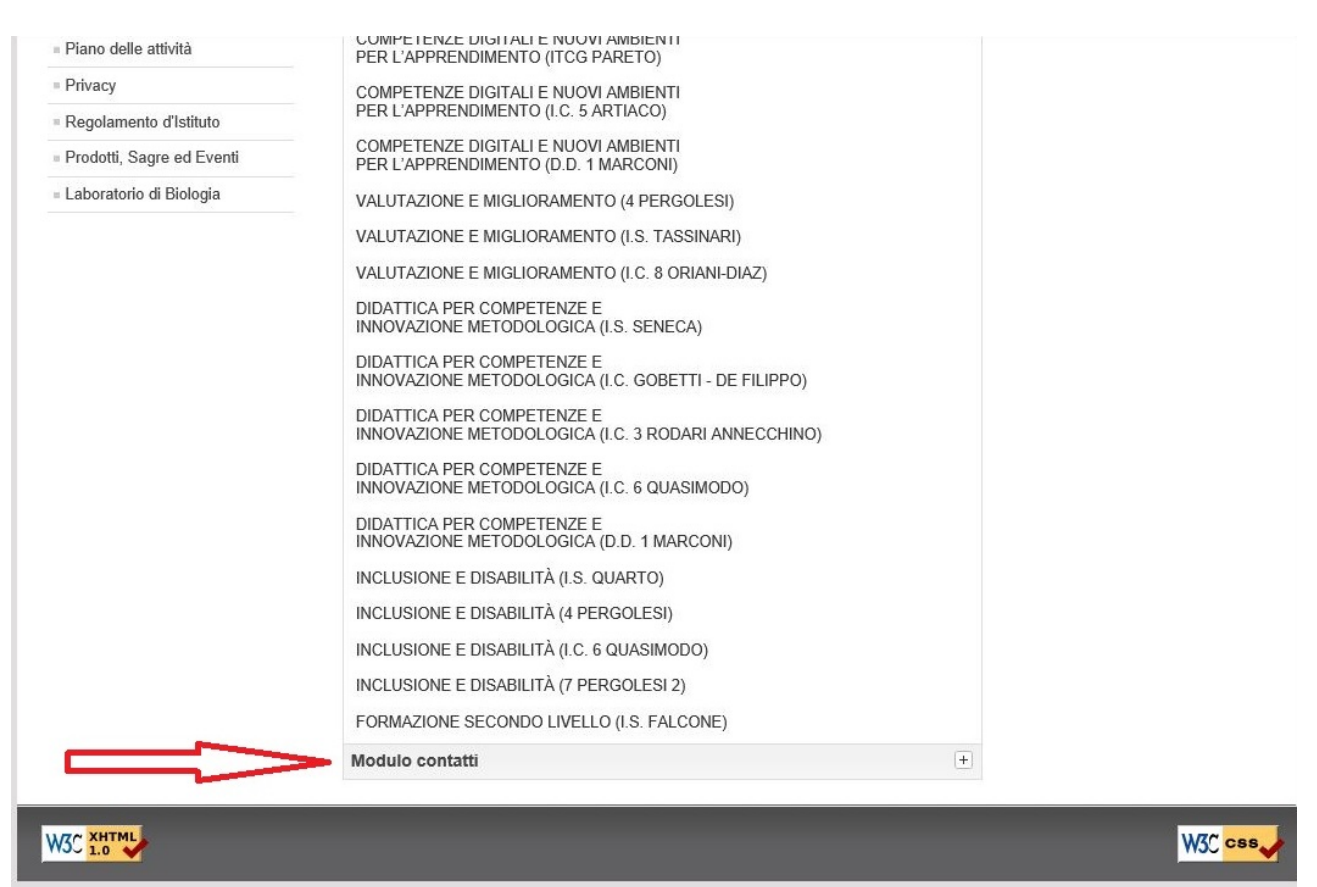

si aprirà un form da compilare in ogni sua parte: una volta inseriti tutti i dati cliccare sul pulsante "Invia Mail"

| - Home                                            | FOODI CON CAN                                                                                              | Corsi di Formazione                                                                                         |
|---------------------------------------------------|----------------------------------------------------------------------------------------------------|----------------------------------------------------------------------------------------------------|
| centro di servizio per il volontariato            | Unione Europea<br>Unione Europea<br>PER LA SCUOLA - COMPETENZE E AMBIENTI PER LAPPRENDIMENTO (FSE-FESR)    | PIANO PER LA FORMAZIONE<br>DEL DOCENTI 2016-2019                                                            |
|                                                   | Corsi di Formazione                                                                                        | Formazione Docenti Ambito<br>16                                                                             |
| R BRUES                                           | Informazioni sul contatto +                                                                                | Organizzazione                                                                                              |
| ESPAD X                                           | Modulo contatti                                                                                            | Dirigenza                                                                                                   |
| Scuola N<br>Viva<br>La scuola aperta a tutti      | Invia un'email. Tutti i campi contrassegnati da * sono obbligatori. Nome * Email * Oggetto del messaggio * | <ul> <li>Dirigente</li> <li>Collaboratori</li> <li>Funzioni strumentali</li> <li>Altri incarichi</li> </ul> |
| Programma "Made in Italy"<br>Un Modello Educativo | Inserire un messaggio *                                                                                    | Uffici Amminstrativi                                                                                        |
|                                                   | ^                                                                                                    | <ul> <li>Uff. Contabilità</li> <li>Uff. Didattica</li> </ul>                                                |
|                                                   |                                                                                                    | Uff. Personale     Uff. Protocollo                                                                          |
| scrizione corsi                                   | ~                                                                                                    | Organi Collegiali                                                                                           |
| erta Formativa                                    | >Invia email                                                                                               | <ul><li>Giunta Esecutiva</li><li>Consiglio d'Istituto</li></ul>                                             |